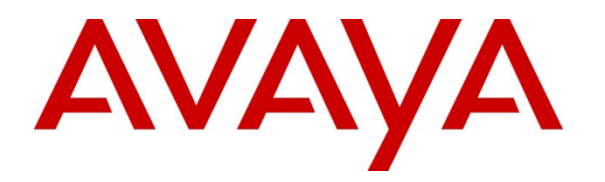

Avaya Solution & Interoperability Test Lab

# Application Notes for Jabra PC Suite and Jabra BIZ 2300 USB Headsets with Avaya Aura® Agent Desktop - Issue 1.0

# Abstract

These Application Notes describe the configuration steps required to integrate the Jabra PC Suite and Jabra BIZ 2300 USB Headsets with Avaya Aura® Agent Desktop. Jabra PC Suite is a collection of programs that enable call control with Jabra headsets and Agent Desktop. With a Jabra headset, users can directly answer, end, hold/un-hold and mute/unmute calls using button on the Jabra headsets.

Information in these Application Notes has been obtained through DevConnect compliance testing and additional technical discussions. Testing was conducted via the DevConnect Program at the Avaya Solution and Interoperability Test Lab.

## 1. Introduction

The Jabra BIZ 2300 headsets together with the Jabra PC Suite software allow connection and call control with Avaya Aura® Agent Desktop via the USB interface on a PC. Jabra PC Suite is a collection of programs that enable call control with Jabra headsets and in conjunction with an Agent Desktop. This means that with a Jabra headset, users can directly answer, end, hold/unhold and mute/unmute calls using button on the Jabra headsets.

The Jabra PC Suite includes the following programs, which were exercised on an Agent PC during the compliance testing:

- Jabra Device Service: This program runs in the background and monitors the Jabra BIZ 2300 Headsets. It enables the Jabra Control Center and the Agent Desktop driver used to interact with the Jabra headset.
- Jabra Control Center: This program is used to configure the settings of the Jabra headset.

## 2. General Test Approach and Test Results

DevConnect Compliance Testing is conducted jointly by Avaya and DevConnect members. The jointly-defined test plan focuses on exercising APIs and/or standards-based interfaces pertinent to the interoperability of the tested products and their functionalities. DevConnect Compliance Testing is not intended to substitute full product performance or feature testing performed by DevConnect members, nor is it to be construed as an endorsement by Avaya of the suitability or completeness of a DevConnect member's solution.

Avaya's formal testing and Declaration of Conformity is provided only on the headsets/handsets that carry the Avaya brand or logo. Avaya may conduct testing of non-Avaya headset/handset to determine interoperability with Avaya phones. However, Avaya does not conduct the testing of non-Avaya headsets/handsets for: Acoustic Pressure, Safety, Hearing Aid Compliance, EMC regulations, or any other tests to ensure conformity with safety, audio quality, long-term reliability or any regulation requirements. As a result, Avaya makes no representations whether a particular non-Avaya headset will work with Avaya's telephones or with a different generation of the same Avaya telephone.

Since there is no industry standard for handset interfaces, different manufacturers utilize different handset/headset interfaces with their telephones. Therefore, any claim made by a headset vendor that its product is compatible with Avaya telephones does not equate to a guarantee that the headset will provide adequate safety protection or audio quality.

The interoperability compliance test included feature and serviceability testing. The feature testing focused on placing calls to Contact Center - Agent Desktop, answering and ending calls using the call control button on the headset, and verifying two-way audio. The call types included calls between local extensions, and from the PSTN.

The serviceability testing focused on verifying the usability of the Jabra headset solution after restarting the Agent Desktop and reconnecting the Jabra headset to the PC.

## 2.1. Interoperability Compliance Testing

All test cases were performed manually. The following features were verified:

- Placing calls to internal extensions to verify two-way audio.
- Placing calls from the PSTN to contact center number to verify two-way audio.
- Answering and ending calls using the call control button on the headset and the soft button on Agent Desktop.
- Using the Volume control buttons on the Jabra headset to adjust the audio volume.
- Using the Voice Control button on the Jabra headset to mute and un-mute the audio.
- Using the Voice Control button on the Jabra headset to hold and un-hold the audio.
- Verifying incoming call notification on Jabra headset.
- Verifying call ended notification on Jabra headset.

For the serviceability testing, the Jabra headset was reconnected to the Desktop Agent and the PC was restarted to verify proper operation of the headset after the reboot was completed.

## 2.2. Test Results

All test cases passed with the following observation:

1. The pre-requisite for Avaya Aura Agent Desktop to provide headset integration is the Avaya headset utility in AACC 6.3 release must be deployed with all agent seats by the IT administrator.

## 2.3. Assumptions

These Application Notes do not provide any configuration details for the following list of assumptions:

- Avaya Aura® Communication Manager has been installed and is operational.
- Avaya Aura® Contact Center has been installed and is operational.
- Avaya Aura® Session Manager has been installed and is operational.
- Agent Desktop user has been configured in Communication Control Toolkit (CTT) and has a valid user ID, password and domain for use with Agent Desktop.

### 2.4. Support

For support on this Jabra headset solution, contact Jabra Technical Support at:

- Phone: (800) 697-8757
- Website: <u>http://www.jabra.com/Support</u>
- Email: <u>JabraSupport.US@jabra.com</u>

## 3. Reference Configuration

**Figure 1** illustrates the test configuration used to verify the Jabra PC Suite and Jabra BIZ 2300 USB headset solutions. The configuration consists of Avaya Aura® Communication Manager, Avaya Aura® Application Enablement Server and Avaya Aura® System Manager in Avaya Aura® 6.3 Infrastructure, to work with Avaya Aura® Contact Center. Avaya G450 Media Gateway provides connectivity to the PSTN via an ISDN-PRI trunk. The Jabra headsets were connected to the Agent Desktop PC via the USB port. The Jabra PC Suite software was installed on each Agent's PC.

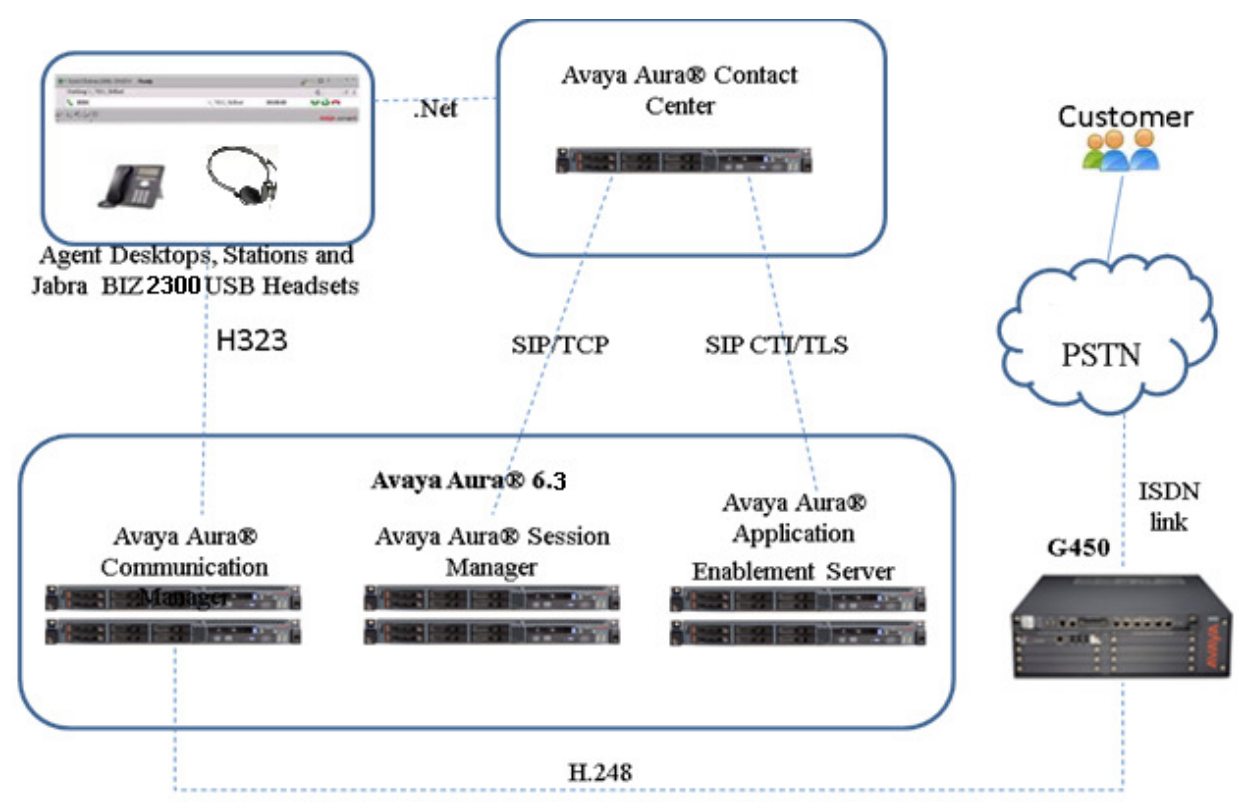

Figure 1: Avaya Aura® Agent Desktop and Jabra BIZ 2300 Headsets

# 4. Equipment and Software Validated

The following equipment and software were used for the sample configuration provided.

| Equipment/Software                                        | Release/Version                                          |
|-----------------------------------------------------------|----------------------------------------------------------|
| G450 Media Gateway                                        | R6.3 SP 1                                                |
| Avaya Aura® Contact Center - Avaya<br>Aura® Agent Desktop | 6.3                                                      |
| Jabra PC Suite                                            | Version 2.12.3884 with 2.2.14.0 driver for Agent Desktop |
| Jabra BIZ 2300 Headset                                    | FW 1.4                                                   |

# 5. Configure Avaya Aura® Communication Manager

This section will add stations for use by the Avaya Aura® Contact Center Agents. These are H.323 stations that must be configured with the following.

- A maximum of 2 Call Appearance lines per agent station
- Restrict Last Appearance must be enabled on all agent stations
- IP Softphone enabled

Enter **add station <n>** command, where **n** is an available extension number. Enter the following values for the specified fields, and retain the default values for the remaining fields.

- **Type:** Enter station type **9630**
- **Name:** A descriptive name.
- Security Code: Enter a valid code ex: 123456.
- IP SoftPhone: y

| add station 6530012      |                                   | Page 1 of 5  |
|--------------------------|-----------------------------------|--------------|
|                          | STATION                           | 1090 101 0   |
|                          |                                   |              |
| Extension: 65-30012      | Lock Messages? n                  | BCC: 0       |
| Туре: 9630               | Security Code: 123456             | TN: 1        |
| Port: S00122             | Coverage Path 1:                  | COR: 1       |
| Name: SG GH 6530012      | Coverage Path 2:                  | COS: 1       |
|                          | Hunt-to Station:                  | Tests? y     |
| STATION OPTIONS          |                                   |              |
| Location:                | Time of Day Lock Tab.             | le:          |
| Loss Group:              | 19 Personalized Ringing Patter    | cn: 1        |
|                          | Message Lamp E                    | xt: 65-30012 |
| Speakerphone:            | 2-way Mute Button Enable          | ed? y        |
| Display Language:        | english Button Module             | es: O        |
| Survivable GK Node Name: |                                   |              |
| Survivable COR:          | internal Media Complex E:         | xt:          |
| Survivable Trunk Dest?   | y IP SoftPhon                     | ne? y        |
|                          |                                   |              |
|                          | IP Video Softpho                  | ne? n        |
|                          | Short/Prefixed Registration Allow | ed: default  |
|                          |                                   |              |
|                          | Customizable Labe                 | ls? y        |

Navigate to **Page 2** and enter the following highlighted values for the specified fields, and retain the default values for the remaining fields.

| display station 6530012   |             | Page 2 of 5                                  |
|---------------------------|-------------|----------------------------------------------|
|                           |             | STATION                                      |
| FEATURE OPTIONS           |             |                                              |
| LWC Reception:            | spe         | Auto Select Any Idle Appearance? n           |
| LWC Activation?           | У           | Coverage Msg Retrieval? y                    |
| LWC Log External Calls?   | n           | Auto Answer: none                            |
| CDR Privacy?              | n           | Data Restriction? n                          |
| Redirect Notification?    | У           | Idle Appearance Preference? n                |
| Per Button Ring Control?  | n           | Bridged Idle Line Preference? n              |
| Bridged Call Alerting?    | n           | Restrict Last Appearance? y                  |
| Active Station Ringing:   | single      |                                              |
|                           |             | EMU Login Allowed? n                         |
| H.320 Conversion?         | n           | Per Station CPN - Send Calling Number?       |
| Service Link Mode:        | as-needed   | EC500 State: enabled                         |
| Multimedia Mode:          | enhanced    | Audible Message Waiting? n                   |
| MWI Served User Type:     |             | Display Client Redirection? n                |
| AUDIX Name:               |             | Select Last Used Appearance? n               |
|                           |             | Coverage After Forwarding? s                 |
|                           |             | Multimedia Early Answer? n                   |
| Remote Softphone Emergen  | cy Calls: a | s-on-local Direct IP-IP Audio Connections? y |
| Emergency Location Ext: 6 | 5-30012     | Always Use? n IP Audio Hairpinning? N        |
|                           |             |                                              |

On Page 4 of the Station form assign two "call-appr" in Button Assignments section.

| display station 6530012 |         | Page           | 4 of | 5 |
|-------------------------|---------|----------------|------|---|
|                         | STATION |                |      |   |
| SITE DATA               |         |                |      |   |
| Room:                   |         | Headset? n     |      |   |
| Jack:                   |         | Speaker? n     |      |   |
| Cable:                  |         | Mounting: d    |      |   |
| Floor:                  |         | Cord Length: 0 |      |   |
| Building:               |         | Set Color:     |      |   |
|                         |         |                |      |   |
| ABBREVIATED DIALING     |         |                |      |   |
| List1:                  | List2:  | List3:         |      |   |
|                         |         |                |      |   |
|                         |         |                |      |   |
|                         |         |                |      |   |
|                         |         |                |      |   |
| BUTTON ASSIGNMENTS      |         |                |      |   |
| 1: call-appr            | 5:      |                |      |   |
| 2: call-appr            | 6:      |                |      |   |
| 3:                      | 7:      |                |      |   |
| 4: release              | 8:      |                |      |   |
|                         |         |                |      |   |
| voice-mail              |         |                |      |   |
|                         |         |                |      |   |
|                         |         |                |      |   |

# 6. Configure a Contact Center Agent

This section describes how to assign the phone created in **Section 5** to the agent. In the Launch pad, click **Contact Center Management**. In the left pane, click the Contact Center Manager to which the agent is to be modified. Right click on selected Agent of the Contact Center, select View Agent Detail. The following highlighted fields were configured on **Agent Details** Window under **User Details** section:

- Login ID: The number the agent enters to logon to the phone. In this case the field is set to the extension (6530012) created in Section 5
- Voice URI: The SIP address of the TR87-controlled terminal dedicated to this agent, in the format sip:agent (use Extension@SIPdomain, where SIPdomain is the CCMS Local SIP Subscriber Domain name. For example; sip:6530012@sgaacc.com)

| AVAYA                                                                                                    | Contact Center Ma                                                                                                    | Logged in user: webadmin Logou |
|----------------------------------------------------------------------------------------------------|----------------------------------------------------------------------------------------------------|--------------------------------|
| View/Edit     Add     Status     I       CCM Servers (Supervisors)     CCM Servers (Supervisors)     CCM Servers (Supervisors)       Comparison of the servers (Supervisors)     Comparison of the servers (Supervisors)     Comparison of the servers (Supervisor Default, Skills et, 1)       Comparison of the servers (Supervisor Default, Skills et, 1)     Comparison of the servers (Supervisor Default, Skills et, 1)       Comparison of the servers (Supervisor Default, Skills et, 1)     Comparison of the servers (Supervisor Default, Skills et, 1) | Launchpad Help  Supervisor/Agent Details: agent2 agent2  User Details  First Name: agent2 Last Name: agent2 Title: Department: Language: English Comment: | Server: SGAACC62_CCMS          |
|                                                                                                    | Associate User Account                                                                                                    |                                |

# 7. Configure Agent Desktop

## 7.1. Install Agent Desktop and support application

Install the Agent Desktop, if this is the first time starting the application, or starting the application following installation of an upgrade or a patch.

- 1. In Internet Explorer, typing the HTTP address (URL) provided by your system administrator. The URL format is <Contact Center MultiMedia Servername>/agentdesktop. If you do not use the multimedia functionality then the URL is <Communication Control Toolkit servername>/agentdesktop.
- 2. Click Launch Agent Desktop.
- 3. Click Install.

Install the **Avaya Aura Agent Desktop - Headset Support** application and **iClarityQOSService** for DSCP tagging of IP packets as a windows service in addition to the Agent Desktop software. Note that the iClarityQOSService is automatically installed by Avaya

| LYM; Reviewed:  | Solution & Interoperability Test Lab Application Notes | 8 of 17     |
|-----------------|--------------------------------------------------------|-------------|
| SPOC 11/25/2013 | ©2013 Avaya Inc. All Rights Reserved.                  | Biz2300AAAD |

one-X Agent and one-X Communicator. If these applications are already installed on the client PC, iClarityQOSService is not required.

The Avaya Aura Agent Desktop – Headset Support and iClarityQOSService software are installed separately and comes as part of the Avaya Aura Contact Center Package. Run and installed the Avaya Aura Agent Desktop –Headset Support msi file and the application is listed in the **Start**  $\rightarrow$  **Control Panel**  $\rightarrow$  **Programs and Features** list below.

| Name                                         | Publisher                  | Installed On |
|----------------------------------------------|----------------------------|--------------|
| T-Zip 9.20 (x64 edition)                     | Igor Pavlov                | 1/15/2013    |
| 😮 Access Help                                | Lenovo                     | 1/14/2013    |
| 💋 Adobe Flash Player 11 ActiveX              | Adobe Systems Incorporated | 10/9/2013    |
| 💋 Adobe Flash Player 11 Plugin               | Adobe Systems Incorporated | 10/9/2013    |
| 🔑 Adobe Reader XI (11.0.05)                  | Adobe Systems Incorporated | 10/11/2013   |
| 🝥 Apple Software Update                      | Apple Inc.                 | 10/28/2013   |
| AVA-ENG-BackupandRestore-1.0.0-GBL-R1        | Avaya                      | 5/31/2013    |
| AVA-ENG-TeamViewerClient-8.0.18051.0-GBL-R1  | TeamViewer                 | 7/29/2013    |
| 🗒 Avaya Aura Agent Desktop - Headset Support | Avaya                      | 10/18/2013   |
| 💞 Avaya Aura Agent Desktop 6.0               | Avaya                      | 10/18/2013   |

As for the iClarityQOSService, follow the instruction that comes with the software and execute it from the Windows Command Prompt as below.

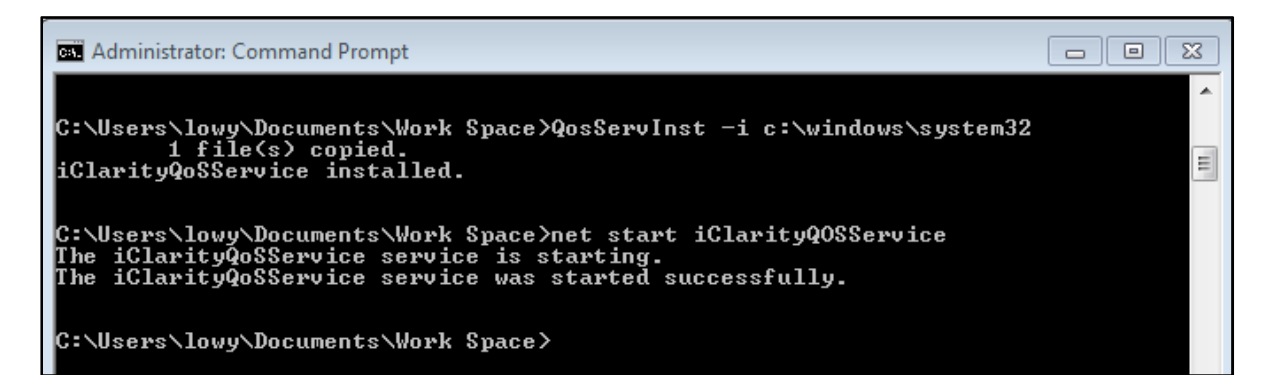

## 7.2. Starting the Agent Desktop

#### Important:

If the contact center uses an Avaya Aura® Communication Manager, Avaya Aura® Agent Desktop client computers do not support the following applications running concurrently with Avaya Aura® Agent Desktop:

- Avaya one-X® Communicator
- IP Agent
- IP Softphone
- Any other non-Avaya softphone applications

Solution & Interoperability Test Lab Application Notes ©2013 Avaya Inc. All Rights Reserved.

- Avaya one-X Agent. In a Multimedia-only Contact Center deployment, where the Contact Center agents are configured for Multimedia contact types only, running Avaya Aura® Agent Desktop concurrently with Avaya one-X Agent on a client computer is supported
- 1. In Internet Explorer, type the HTTP address (URL) provided by system administrator. Example: <u>http://sgaacc62/agentdesktop</u>

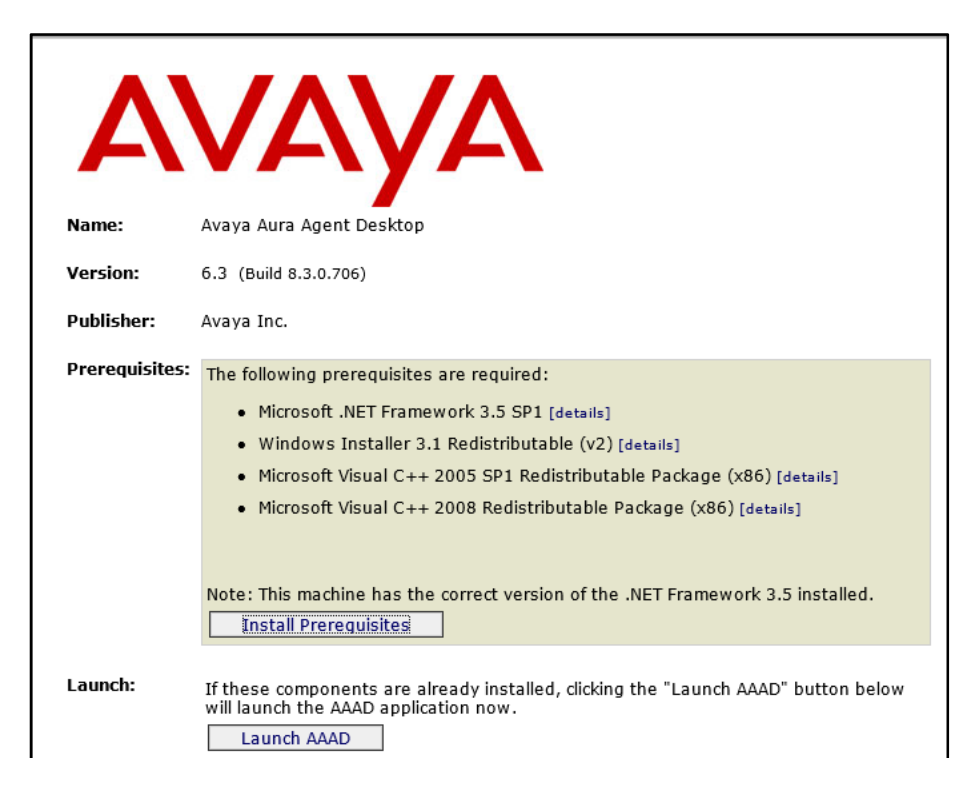

- Click Launch AAAD or click Start → Programs → Avaya → Agent Desktop The Agent Desktop toolbar appears. If a CCT Connection Failure message appears stating the automatic login to CCT using your Windows logon identity failed, your Windows User ID is not configured on CCT. Click Retry to enter valid User Credentials or click Cancel to exit the application. Contact your IT admin for assistance.
- Type the valid information for following attributes in the User Credentials screen: User ID: User name, example: agent2 Password: Password Domain: Domain in which the user name and password are configured or IP address of Contact Center.

| User Credentials<br>User Credentials<br>User ID: agent2<br>Password: *****<br>Domain: sgaacc62 | ок<br>Cancel<br>Ira<br>sktop |
|------------------------------------------------------------------------------------------------|------------------------------|
|------------------------------------------------------------------------------------------------|------------------------------|

## 7.3. Login Agent Desktop

Log on to the Agent Desktop after start the Agent Desktop application. There are two options in the Multimedia Agent Logon: My Computer and Desk Phone. During the test, **My Computer** (Softphone) mode is used.

#### Important:

If an audio device (such as a headset or microphone) is added while Agent Desktop is running, you must restart the Agent Desktop to start using the new audio device.

#### Procedure

1. On the Agent Desktop Top bar, from the Status list, select Login.

| (   | ۰ و | agent2 agent2 653 | 30012: Logged Out | ≡∗¢•? -×                 |
|-----|-----|-------------------|-------------------|--------------------------|
|     | Ð   | Go Ready          |                   |                          |
| é ( | Э   | Go Not Ready →    |                   | AVAYA aura Agent Desktop |
|     | 9   | Login             |                   |                          |

2. In the Multimedia Agent Login window, enter login details:

Place and receive call using: My Computer.

**Extension**: Extension number appears in the Extension box, example in the figure above in step 1, DN is 6530012.

**Password**: Password for the extension, created in **Section 5**.

**Server Address:** The server address of the telephony switch. Example: IP address of G450 Media Gateway is used during compliance test.

License Type: The "Contact Center" license type. Example: Agent

| Enter Login details<br>Telephony Multimedia | – X<br>Presence |
|---------------------------------------------|-----------------|
| Place and receive calls using               | My Computer 🗸   |
| Extension:                                  | 6530012         |
| Password:                                   |                 |
| Server Address:                             | 135.            |
| License Type:                               | Agent           |
|                                             |                 |
|                                             |                 |
|                                             |                 |
|                                             |                 |
|                                             |                 |
|                                             |                 |
|                                             |                 |
|                                             | Login Cancel    |

- 3. Click **Login** when completed.
- 4. By default the Agent Desktop status is Not Ready (not shown).
- 5. Change the status to Ready to indicate that Agent is available to handle all media types for which system is licensed and configured by selecting → Go Ready

| 6 | •• | agent2 agent2 65 | 30012 Not Ready    | AACC / MM  | § ⊊ = ☆ · ? – ≍          |
|---|----|------------------|--------------------|------------|--------------------------|
|   | Ð  | Go Ready         |                    |            |                          |
| á | Э  | Go Not Ready 🔹 🕨 | 🖉 🖓 (III 🖉 🕪 🙀 🔃 📼 |            | AVAYA aura Agent Desktop |
| ( | 9  | Log Out          |                    | Registered |                          |

### 7.4. Configure the audio device for Softphone

- 1. The headset must be configured and connected first as shown in **Section 8**.
- 2. On the Agent Desktop Top bar menu, click  $\longrightarrow$  Audio Settings.

|              | Not Ready       | AACC / MM  | §           |
|--------------|-----------------|------------|-------------|
|              |                 |            | Preferences |
| a= 🍰 A I 🔍 🗆 | r 🔐 🗰 🔐 🕸 💫 🔂 🚥 |            | AVAYA       |
|              |                 | Registered |             |

- 3. In the **Audio Settings** tab, in the **Audio Devices** section, select **Jabra BIZ 2300** as the audio playback hardware from the **Playback Device** list (see screenshot in the step below).
- 4. Select **Jabra BIZ 2300** as the audio recording hardware on your local system from the **Record Device** list.

| Audio Devices                 |    |   |
|-------------------------------|----|---|
| Playback Device               |    |   |
| Speakers (Jabra BIZ 2300) 🔹   |    |   |
| Record Device                 |    |   |
| Microphone (Jabra BIZ 2300) - |    |   |
| Transmit Gain                 |    |   |
| 1                             | -0 | 1 |
| Receive Gain                  |    |   |
| 1                             | 0  |   |
|                               |    |   |
| Save Audio Devices            |    |   |

5. Click "Save Audio Devices".

# 8. Configure Jabra USB Headsets

This section covers the steps to integrate Jabra USB headsets with Agent Desktop, including:

- Installing the Jabra PC Suite software
- Connect the Jabra USB Headsets
- Configuring Jabra PC Suite

**Note:** After successfully performing this procedure, the Jabra headset can then be selected in Agent Desktop as described in **Section 7.4**.

## 8.1. Installing the Jabra PC Suite Software

The installation instructions for Jabra PC Suite on the Agent Desktop PC is described in [4] listed in **Section 11**.

## 8.2. Connect the Jabra USB Headsets

Connect the Jabra USB headset directly to the USB port on the Agent Desktop PC.

### 8.3. Configuring Jabra PC Suite

Launch the Jabra Control Center and select the Softphone (PC) tab. Set the Target softphone for outgoing calls field to *Auto-detect* as shown below. Click OK.

| <u> </u> Jabra Control Center |                                                                                                    |            |
|-------------------------------|----------------------------------------------------------------------------------------------------|------------|
| File View Device H            | lelp                                                                                                    |            |
| i 🛃 🦛 🔬 💐 Advance             | d View 🔸                                                                                                  |            |
|                               | Jabra BIZ 2300                                                                                            |            |
|                               | Audio Softphone Button Configuration                                                                      |            |
| Jabra BIZ 2300                | Target softphone for outgoing calls<br>Softphones supported by Jabra PC Suite<br>Microsoft<br>Auto-detect |            |
|                               | OK Car                                                                                                    | ncel Apply |

Solution & Interoperability Test Lab Application Notes ©2013 Avaya Inc. All Rights Reserved.

## 9. Verification Steps

This section verifies that the Jabra solution has been successfully integrated with the Agent Desktop.

- 1. Verify that the Jabra headset has been successfully paired and ready for use with Agent Desktop. From the **Jabra Device Service** program, select the **Softphones** tab. Verify that:
  - The **Softphone Status** associated with Agent Desktop is "Connected".
  - The Module Status is "Running".
  - The **Open Headset(s)** is "Jabra BIZ 2300".

| Sattebage Name                   | S Coffebore Ctatus | Madula Status | Chartura  | Verniere | Open Hea        | dact(a)  |
|----------------------------------|--------------------|---------------|-----------|----------|-----------------|----------|
|                                  | Soluphone Status   | Module Status | Statup    | Version  | Open neausel(s) |          |
| Avaya IP Softphone/Agent         | Not connected      | Running       | Automatic | 2.4.2.0  | Jabra BIZ 2300  |          |
| Avaya one-X / Aura Agent Desktop | Connected          | Running       | Automatic | 2.2.14.0 | Jabra BIZ       | 2300     |
| Cisco Jabber                     | Not connected      | Running       | Automatic | 1.1.0.0  | Jabra BIZ 2300  |          |
| Cisco UC Client (CUPC/CUCILync)  | Not connected      | Stopped       | Automatic | 1.2.0.0  | None            |          |
| Cisco WebEx Connect              | Not connected      | Running       | Automatic | 1.0.0.0  | Jabra BIZ 2300  |          |
| IBM Lotus Sametime V8.0          | Not connected      | Running       | Automatic | 2.3.0.0  | Jabra BIZ 2300  |          |
| IBM Lotus Sametime V8.5          | Not connected      | Runnina       | Automatic | 1.2.0.0  | Jabra BIZ       | 2300     |
| Start Stop                       |                    |               |           |          | C               | onfigure |

- 2. Once the Jabra headset is connected to Agent Desktop, verify that incoming and outgoing calls can be established with two-way audio to the headset. For incoming calls, answer the call by pressing the Answer/end call button on the headset.
- 3. Place the call on hold/un-hold by pressing the Hold/Un-Hold call control button on the headset.
- 4. End the call by pressing the Answer/end call control button on the headset.

## **10.** Conclusion

These Application Notes describe the configuration steps required to integrate Jabra PC Suite and Jabra BIZ 2300 USB headsets with Agent Desktop. All test cases were completed successfully with observations noted in **Section 2.2**.

# **11.Additional References**

This section references the Avaya and Jabra documentation that are relevant to these Application Notes.

The following Avaya product documentation can be found at <u>http://support.avaya.com</u>.

- [1] Administering Avaya Aura<sup>™</sup> Communication Manager, Release 6.3, Issue 9.0, October 2013, Document Number 03-300509.
- [2] Application Note for Configuring Avaya Aura® Contact Center 6.2 with Avaya Aura® 6.2 Infrastructure – Issue 1.0
- [3] Avaya Aura® Agent Desktop Release 6.3, Issue 04.02, May 2013, Document Number NN44400-114

The following Jabra documentation can be found at http://www.jabra.com.

- [4] Installing Jabra PC Suite.
- [5] Jabra BIZ<sup>TM</sup> 2300 headset USB Quick Start Guide

#### ©2013 Avaya Inc. All Rights Reserved.

Avaya and the Avaya Logo are trademarks of Avaya Inc. All trademarks identified by ® and <sup>TM</sup> are registered trademarks or trademarks, respectively, of Avaya Inc. All other trademarks are the property of their respective owners. The information provided in these Application Notes is subject to change without notice. The configurations, technical data, and recommendations provided in these Application Notes are believed to be accurate and dependable, but are presented without express or implied warranty. Users are responsible for their application of any products specified in these Application Notes.

Please e-mail any questions or comments pertaining to these Application Notes along with the full title name and filename, located in the lower right corner, directly to the Avaya DevConnect Program at <u>devconnect@avaya.com</u>.